## JOOMLA'YI TÜRKÇELEŞTİRME

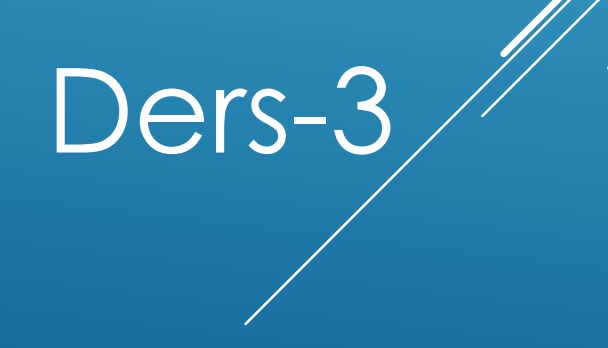

Ahmet San

## Öncelikle Yönetim Paneline giriş yapmamız gerekir. Bu işlem için internet tarayıcısının adres çubuğuna

http://localhost/Kirciceklerim/administrator Yazılır.

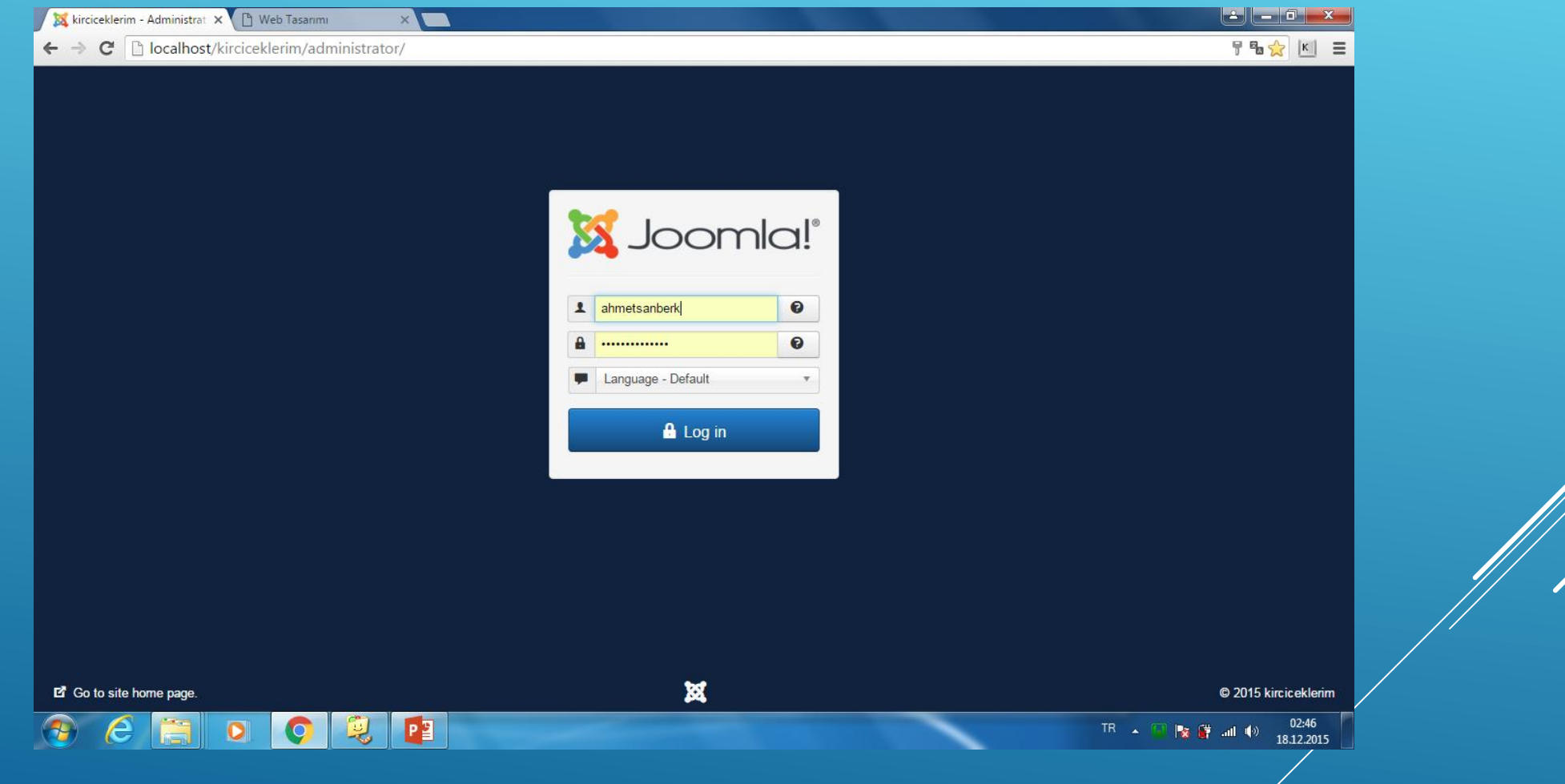

Önceden tanımlanmış olan kullanıcı adı ve parola girilir

| System - Users - Menus - 🤇                                         | Content - Components -                                                                                                    | Extensions -                                   | Help 🗸                                                                 | kirciceklerim 🗗 🍳                                                                                                    |
|--------------------------------------------------------------------|----------------------------------------------------------------------------------------------------|------------------------------------------------|------------------------------------------------------------------------|----------------------------------------------------------------------------------------------------|
| Control Panel                                                      |                                                                                                    | Manage                                         |                                                                        | Mool 🐹                                                                                                    |
| CONTENT  New Article  Articles  Categories  Media                  | You have post-install<br>There are important post-<br>You can review the mess<br>information area won't ap<br>Review Messages | Modules<br>Plugins<br>Templates<br>Language(s) | require your attention. To<br>ng the Components, Post<br>all messages. | view those messages please select the Review Messages button below.<br>t-installation messages menu item of your site's Administrator section. This |
| STRUCTURE<br>Menu(s)<br>Modules                                    | LOGGED-IN USERS Super User Administration                                                                                     |                                                |                                                                        | Friday, 18 December 2015 00:47                                                                                                    |
| USERS                                                              | POPULAR ARTICLES No Matching Results                                                                                          |                                                |                                                                        |                                                                                                    |
| <ul> <li>Global</li> <li>Templates</li> <li>Language(s)</li> </ul> | RECENTLY ADDED AR                                                                                                    | TICLES                                         |                                                                        |                                                                                                    |
|                                                                    | No Matching Results                                                                                                    |                                                |                                                                        |                                                                                                    |

## 🕘 (2) 🔁 🔁

TR 🔺 🛄 🍢 🔐 🕼 🕕 02:47 18.12.2015

Karşımıza yönetim paneli çıkacaktır. Buradan **Extentions/languages** bölümüne girilir

| 🕖 💢 kirciceklerim - Administrat 🗙 🌓                                               | Web Tas    | arımı         | ×            |              |          |          |         |         |            |                 |                       |
|-----------------------------------------------------------------------------------|------------|---------------|--------------|--------------|----------|----------|---------|---------|------------|-----------------|-----------------------|
| ← → C [] localhost/kirciceklerim/administrator/index.php?option=com_languages N I |            |               |              |              |          |          |         |         |            |                 |                       |
| 🐹 System 🗸 Users 🗸 N                                                              | /lenus ¬   | Content -     | Components - | Extensions - | Help 🗸   |          |         |         |            |                 | kirciceklerim 🗗 🌣 🚽 🖆 |
| 🗟 Languages: Installe                                                             | ed         |               |              |              |          |          |         |         |            |                 | 🌠 Joomla!'            |
| 🕇 Default 🕹 Install Language                                                      | e          |               |              |              |          |          |         |         |            |                 | Help     Options      |
| ⊙                                                                                 |            |               |              |              |          |          |         |         |            |                 |                       |
| Installed - Site                                                                  |            |               |              |              |          |          |         |         |            |                 | 20 *                  |
| Installed - Administrator                                                         |            | Language      |              | Langu        | iage Tag | Location | Default | Version | Date       | Author          | Author Email          |
| Content Languages<br>Overrides                                                    | $\bigcirc$ | English (en-G | В)           | en-GB        | i        | Site     | *       | 3.4.3   | 2013-03-07 | Joomla! Project | admin@joomla.org      |

## Buradan sonra instal Languages bölümüne girilir

| 🕱 System - Users - Me                                                           | enus 🗸 | Content - Components - Extensions - Help -                                                          |         |         | kircicek                                                     | klerim 🗗 🌣  |
|---------------------------------------------------------------------------------|--------|----------------------------------------------------------------------------------------------------|---------|---------|--------------------------------------------------------------|-------------|
| Extensions: Install L                                                           | angu   | ages                                                                                                |         |         | X-                                                           | loomla      |
| 1 Install C Find languages                                                      |        |                                                                                                    |         |         | P Hel                                                        | p 🗘 Options |
| (C)<br>Install                                                                  |        | kish Q X                                                                                            |         |         |                                                              | 20          |
| lpdate<br>Ianago                                                                |        | Name A                                                                                              | Version | Туре    | Details URL                                                  | ID          |
| Manage<br>Discover<br>Database<br>Warnings<br>Install Languages<br>Update Sites |        | Afrikaans<br>Language pack does not match this Joomla! version. Some strings may be missing.        | 3.4.5.1 | Package | http://update.joomla.org/language/details3/af-ZA_details.xml | 15          |
|                                                                                 |        | Albanian<br>Language pack does not match this Joomla! version. Some strings may be missing.         | 3.1.1.1 | Package | http://update.joomla.org/language/details3/sq-AL_details.xml | 44          |
|                                                                                 |        | Arabic Unitag<br>Language pack does not match this Joomla! version. Some strings may be missing.    | 3.4.4.1 | Package | http://update.joomla.org/language/details3/ar-AA_details.xml | 16          |
|                                                                                 |        | Armenian<br>Language pack does not match this Joomla! version. Some strings may be missing.         | 3.4.4.1 | Package | http://update.joomla.org/language/details3/hy-AM_details.xml | 1           |
|                                                                                 |        | Bahasa Indonesia<br>Language pack does not match this Joomla! version. Some strings may be missing. | 3.3.0.2 | Package | http://update.joomla.org/language/details3/id-ID_details.xml | 52          |
|                                                                                 |        | Belarusian<br>Language pack does not match this Joomla! version. Some strings may be missing.       | 3.2.1.1 | Package | http://update.joomla.org/language/details3/be-BY_details.xml | 17          |
|                                                                                 |        | Bosnian                                                                                             | 3.4.6.1 | Package | http://update.joomla.org/language/details3/bs-BA_details.xml | 49          |
|                                                                                 |        | Bulgarian                                                                                           | 3.4.4.2 | Package | http://update.joomla.org/language/details3/bg-BG_details.xml | 18          |
|                                                                                 |        | Durganan<br>Lanouage pack does not match this Joomlal version. Some strings may be missing          | 3.4.4.2 | Package | http://update.joomia.org/ianguage/details3/bg-bG_details.xmi |             |

Karşımıza çıkan pencerede arama bölümüne turkish yazılıp aranır yada 3. sayfadan direk seçilir ve instal butonuna basılır

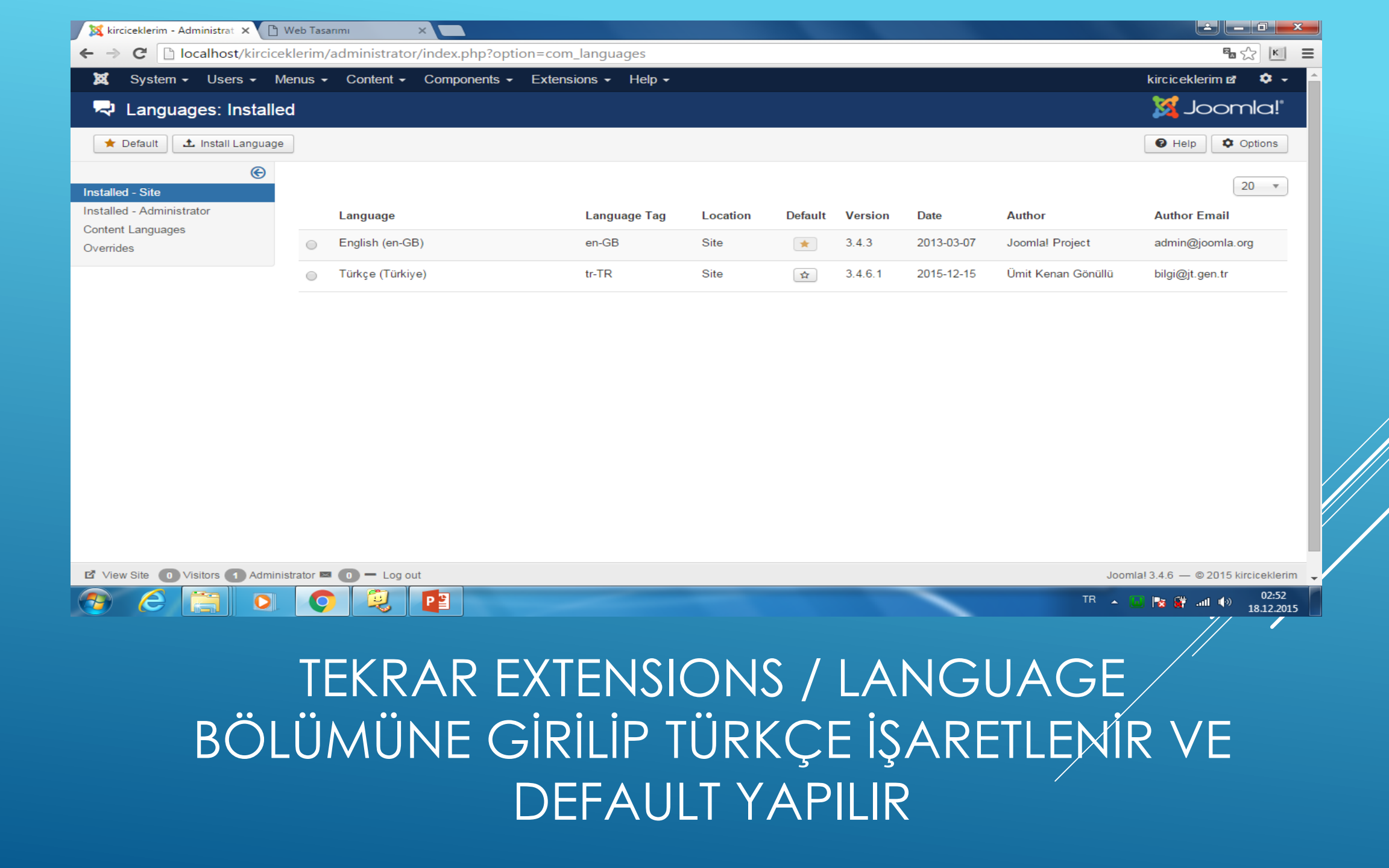

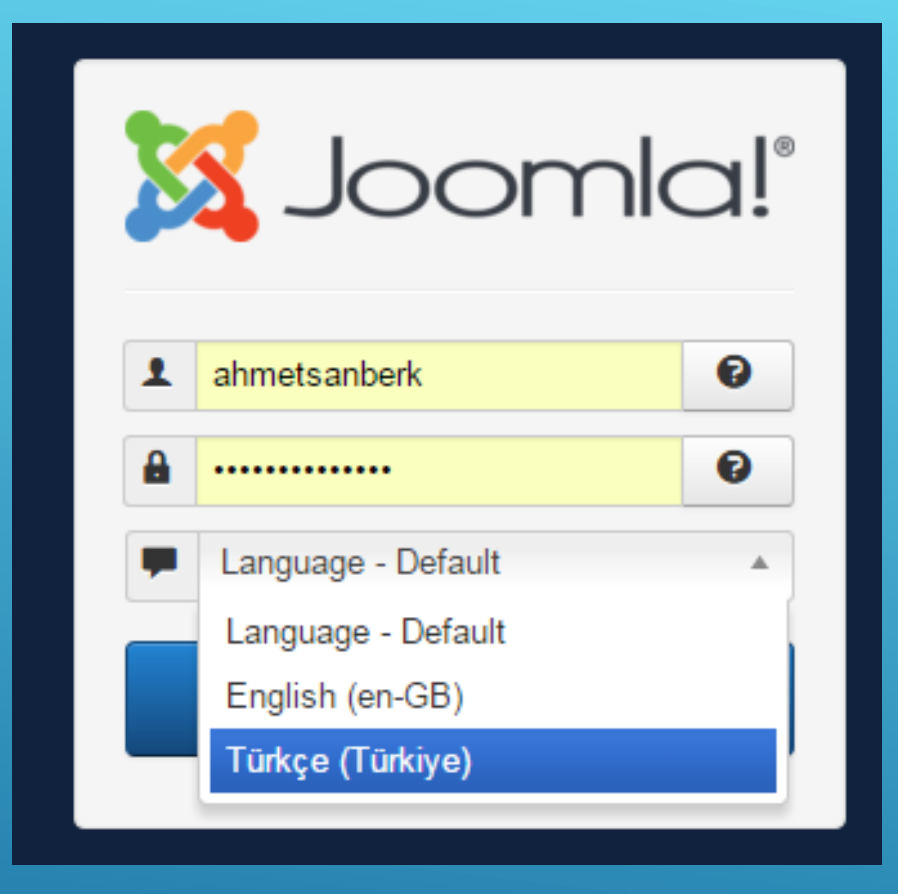

Türkçe menü karşımıza gelmesi için logout (internet gezginini kapatıp ) tekrar yönetim paneline girmeliyiz Buradan dil olarak Türkçeyi seçmeliyiz

| 💢 kirciceklerim - Yönetim - 🛙 🗙 🕒 Web Tasarımı                                                       | ×                                                                                                    |                                                                                                    |
|----------------------------------------------------------------------------------------------------|----------------------------------------------------------------------------------------------------|----------------------------------------------------------------------------------------------------|
| ← → C 🗋 localhost/kirciceklerim/admini                                                               | istrator/index.php                                                                                                    | ☆ 🗉 =                                                                                                    |
| 🐹 Sistem 🕶 Kullanıcılar 👻 Menüler 🕶                                                                  | İçerik - Bileşenler - Eklentiler -                                                                                                    | Yardım - kirciceklerim 🗗 🌣 -                                                                                                    |
| 🔓 Denetim Masası                                                                                     |                                                                                                    | "InmooL 🐹                                                                                                    |
| iÇERİK<br><ul> <li>✓ Yeni Makale</li> <li>Makaleler</li> <li>Mategoriler</li> <li>✓ Ortam</li> </ul> | Yükleme sonrası mesajlarınız var.<br>İlgilenmeniz gereken bazı önemli yüklem<br>Sitenizin yönetim bölümündeki Bileşenler<br>mesajları gizlediğinizde görünmez.<br>Mesajları Gözden Geçir | e sonrası mesajları bulunmaktadır. Mesajları görmek için lütfen aşağıdaki Mesajları Gözden Geçir düğmesini seçiniz.<br>; Yükleme Sonrası Mesajları menü öğesini seçerek dilediğiniz zaman mesajları görebilirsiniz. Bu bilgi alanı tüm |
| YAPI<br>Menü(ler)<br>Modüller                                                                        | LOGGED-İN USERS Super User Yönetim                                                                                                    | Cuma, 18 Aralik 2015 00:55                                                                                                    |
| KULLANICILAR                                                                                         | POPULAR ARTİCLES                                                                                                    |                                                                                                    |
| <ul> <li>Genel</li> <li>Şablonlar</li> </ul>                                                         | RECENTLY ADDED ARTICLES                                                                                                    |                                                                                                    |
| ⊷ Dii(ler)<br>EKLENTİLER<br>土 Eklenti Kur                                                            | Eşleşen sonuç yok                                                                                                    |                                                                                                    |
| I <sup>II</sup> Siteyi Görüntüle                                                                     | ) — Oturumu kapat                                                                                                    | Joomla! 3.4.6 — © 2015 kirciceklerim 🚽<br>TR 🔺 🕡 🛐 👬 سال ای 22:55<br>18.12.2015                                                                                                    |